## ้คู่มือการเพิ่มรูปในบัตรประจำตัวของนักเรียนและครูผู้สอน

- เข้าเข้าเว็บไซต์ระบบลงทะเบียนแข่งขันงานมหกรรมความสามารถทางศิลปหัตถกรรม วิชาการ และเทคโนโลยีของนักเรียน ปีการศึกษา 2561ระดับชาติ ภูมิภาค : ภาคเหนือ กลุ่มการศึกษา พิเศษ (โรงเรียนเฉพาะความพิการ) จังหวัดพะเยา
  - https://north68.sillapa.net/ss-center
  - (สพฐ.) กระทรวงศึกษาอิการ เข้าสู่ระบบ ข้อผู้ใช้ : กรอก Username 1. พิมพ์ User Name ของโรงเรียน Password: กรอก password 2. พิมพ์ password ของโรงเรียน 1.56 กรอก รหัสป้องกัน 3. พิมพ์ ตัวอักษรที่ปรากฏในช่องสีดำ เข้าสู่ระบบ ระบบจัดการ งเข้าสู่ระบบ
- 2. สู่ระบบโรงเรียน ในหน้าหลักของเว็บไซต์

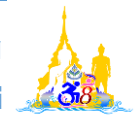

- ดำเนินการเพิ่มรูปในบัตรประจำตัวของนักเรียนและครู การเพิ่มรูปในบัตรประจำตัวเป็นการจัดการเพิ่มรูปหรือเปลี่ยนรูปของนักเรียนและครู เพื่อให้ ปรากฏรูปขึ้นที่ตัวบัตรประจำตัว ซึ่งจะต้องนำบัตรประจำตัวไปรายงาน ณ จุดลงทะเบียน โดย ดำเนินการดังนี้
  - 3.1 คลิกที่เมนู **เพิ่มรูปในบัตรประจำตัว** แล้วเลือกรายการกิจกรรมที่จะเพิ่มรูปหรือเปลี่ยนรูป

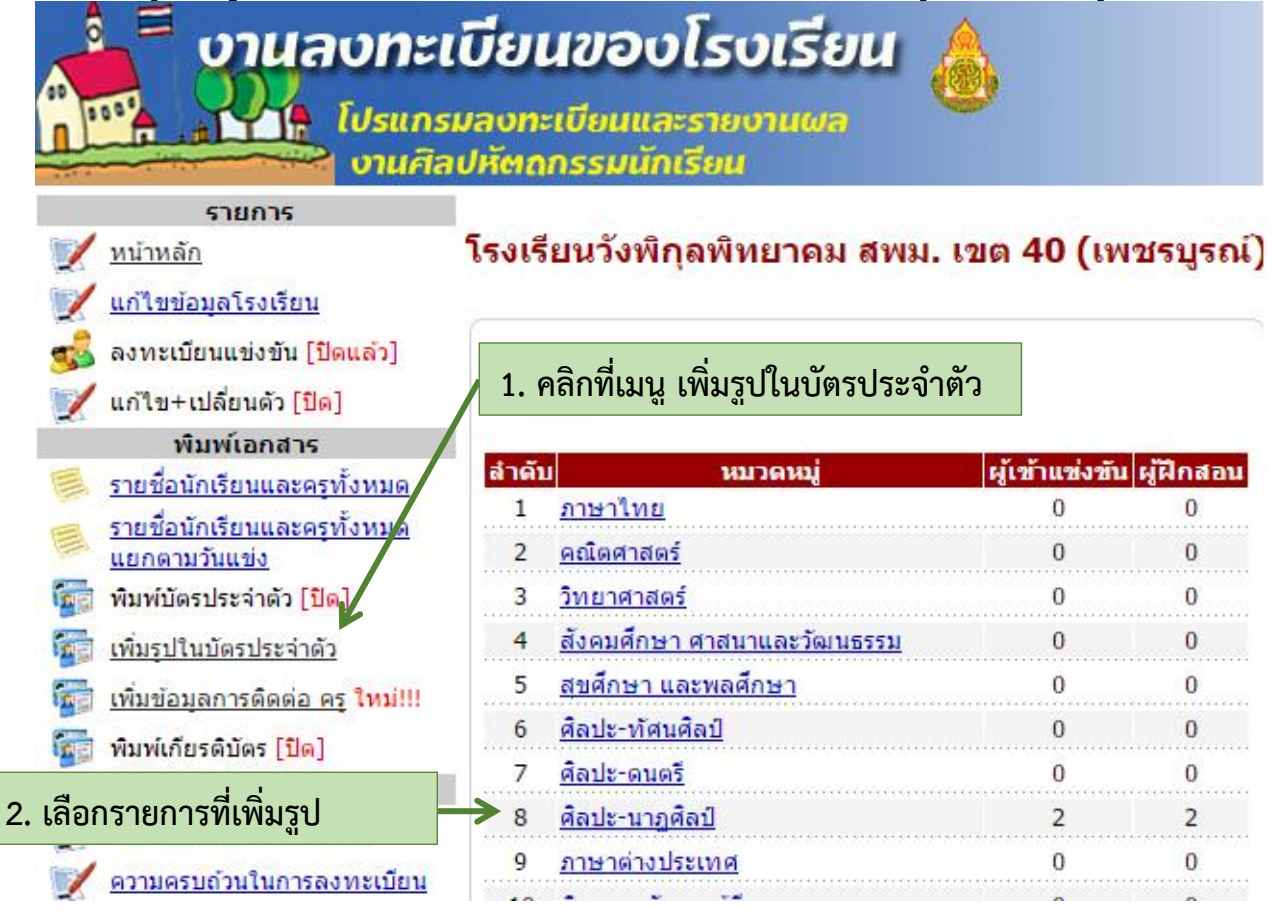

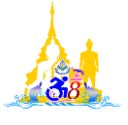

3.2 เลือกรายการ <u>เปลี่ยนรูปภาพ</u> ที่นักเรียน หรือ ครู ที่จะทำการเพิ่มรูปหรือเปลี่ยนรูป <mark>นักเรียน</mark>

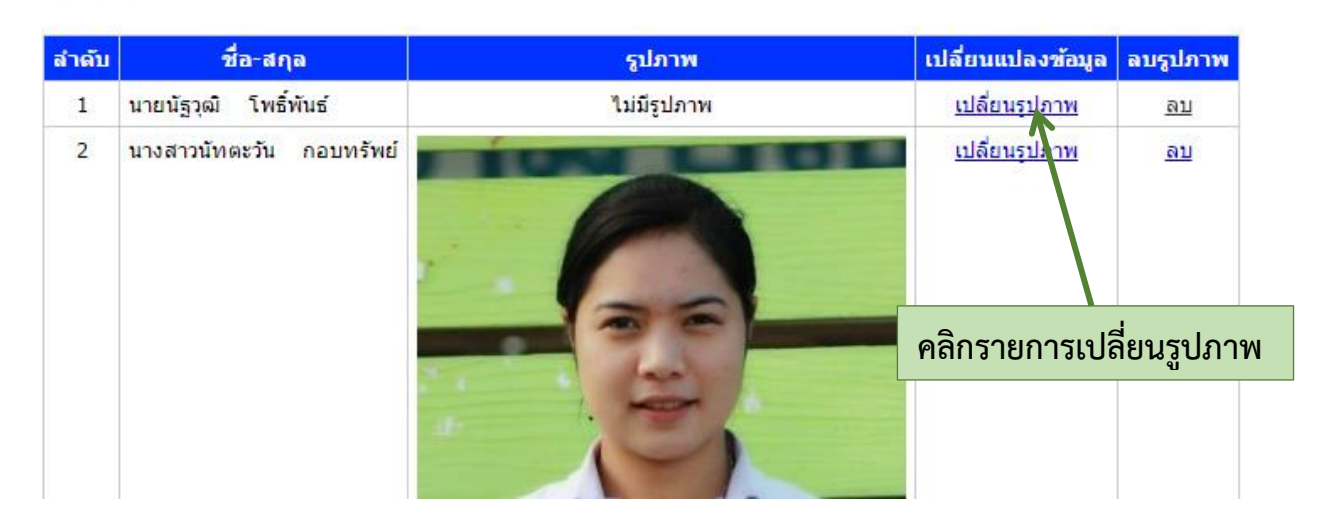

3.3 เลือกไฟล์ภาพโดยคลิกที่ปุ่ม <u>เลือกไฟล์</u> แล้วคลิกปุ่ม <u>Upload</u>

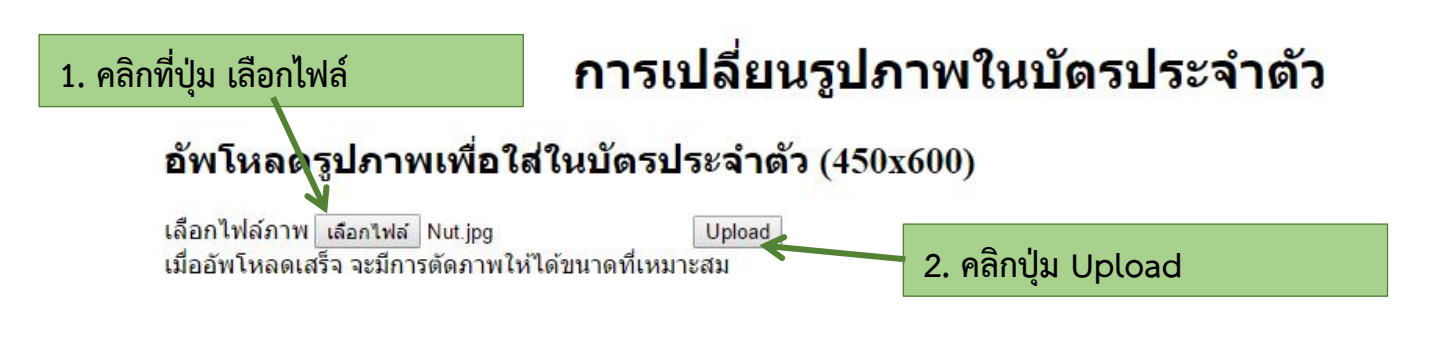

3.4 คลิกเมาส์ลากเพื่อกำหนดขอบเขตของภาพ แล้วคลิกปุ่ม <u>บันทึกเป็นภาพประจำตัว</u>

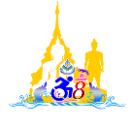

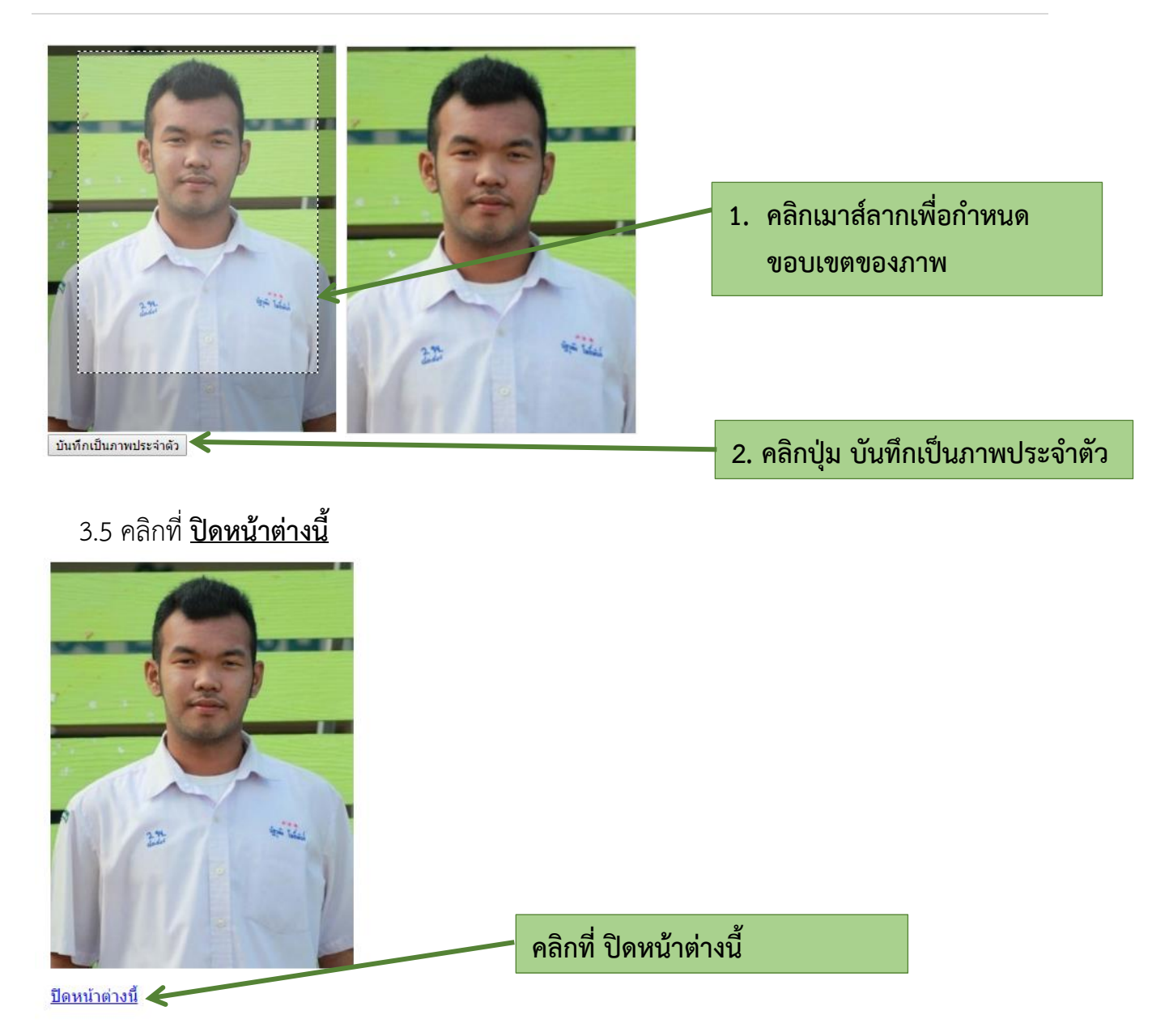

3.6 จะได้ดังภาพ (ให้ตรวจสอบอีกครั้งว่ารูปตรงกับชื่อหรือไม่)

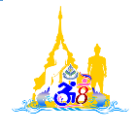

| สำดับ | ชื่อ-สกุล                | รูปภาพ | เปลี่ยนแปลงข้อมูล    | ลบรูปภาพ  |
|-------|--------------------------|--------|----------------------|-----------|
| 1     | นายนัฐวุฒิ โพธิ์พันธ์    |        | <u>เปลี่ยนรุปภาพ</u> | <u>ຄນ</u> |
| 2     | นางสาวนัทดะวัน กอบทรัพย์ |        | <u>เปลี่ยนรูปภาพ</u> | ਕੁਪ       |

## นักเรียน

## \*\*หมายเหตุ : การเปลี่ยนรูปก็ทำขั้นตอนเดียวกันกับการเพิ่มรูป

 การเพิ่มรูปสามารถทำได้ตลอดไม่มีการปิดระบบ โรงเรียนต้องดำเนินการเพิ่มให้ครบก่อนพิมพ์ บัตรประจำตัว

สอบถามข้อมูลเพิ่มเติมได้ที่ : รองฯ นิรุทธ์ แก้วนิคม โทร. 081-6607989

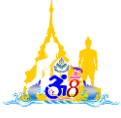